## Mode opératoire pour effectuer une demande de paiement :

lien unique pour déposer une demande quelle que soit la demande de subvention accordée (DETR, DSIL, FNADT...) : <u>https://www.demarches-simplifiees.fr/commencer/paiement\_prefmayenne</u>

1/ cliquez sur le lien ou le copier coller dans la barre de navigateur

2/ vous accédez ainsi à cette page d'accueil :

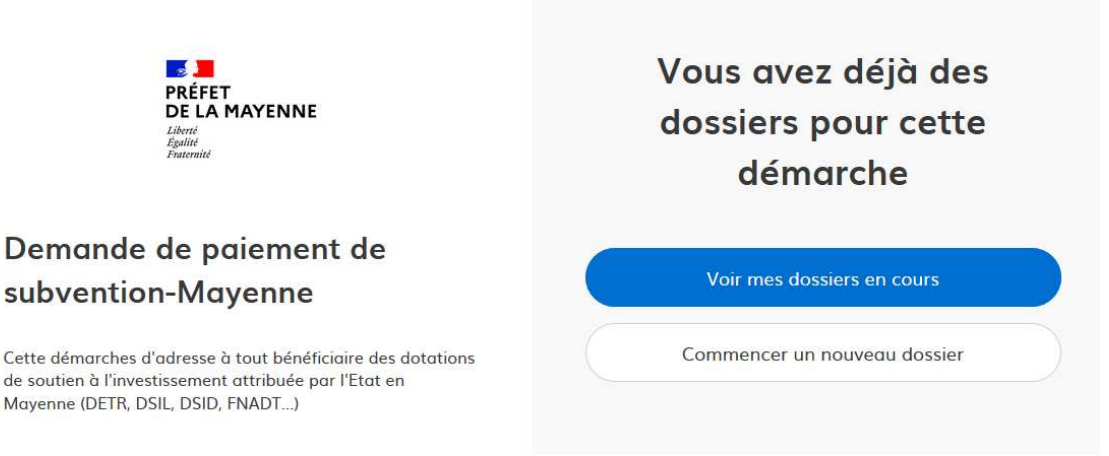

3/ cliquez sur « commencer un nouveau dossier » pour pouvoir déposer votre demande de paiement :

### Commencer un nouveau dossier

4/ renseignez vos identifiants :

# Identifier votre établissement

Merci de remplir le numéro de SIRET de votre entreprise, administration ou association pour commencer la démarche.

Numéro SIRET à 14 chiffres

Pour trouver votre numéro SIRET, utilisez annuaireentreprises.data.gouv.fr ঐ ou renseignez-vous auprès de votre service comptable.

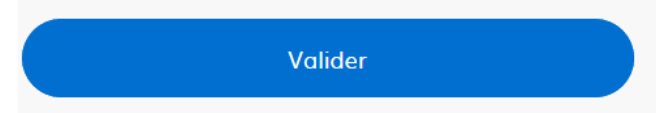

| 5/ C | omplétez les champs obligatoires mentionnés par * demarches-simplifiees.fr Dossiers Rechercher un dossier Q @. Aide •                                                                             |
|------|----------------------------------------------------------------------------------------------------|
|      | Demande de paiement de subvention-Mayenne                                                                                                    |
|      | A Inviter une personne à modifier ce dossier 💌                                                                                                    |
|      | Les champs suivis d'un astérisque (*) sont obligatoires.                                                                                                    |
|      | Votre dossier est enregistré automatiquement après chaque modification. Vous pouvez à tout moment fermer la fenêtre et reprendre<br>plus tard là où vous en étiez.                                |
|      | Nom de la subvention accordée *<br>ex: DETR, DSIL, DSID                                                                                                    |
|      | Nom de la subvention accordée                                                                                                    |
| cocl | nez l'avancement du projet qui permettra de justifier la demande de<br>Etape d'avancement de l'opération financée * paiement :                                                                    |
|      | choisir dans la liste déroulante:<br>1-commencement d'opération => demande d'avance<br>2- opération en cours de réalisation => demande d'acompte<br>3- achèvement d'opération => demande de solde |

- □ -1- Commencement d'opération
- □ -2- Acompte
- -3- Achèvement d'opération

# Télécharger le document type à signer précisant la date de commencement ou la date de fin :

### COMMENCEMENT D'OPERATION: Attestation justificative signée du maitre d'ouvrage

Le commencement d'opération permet de bénéficier d'une avance de paiement de la subvention

Veuillez télécharger, remplir et joindre le modèle suivant 🗹 🛁

Parcourir... Aucun fichier sélectionné.

Cliquez sur « le modèle suivant » pour accéder à l'attestation souhaitée :

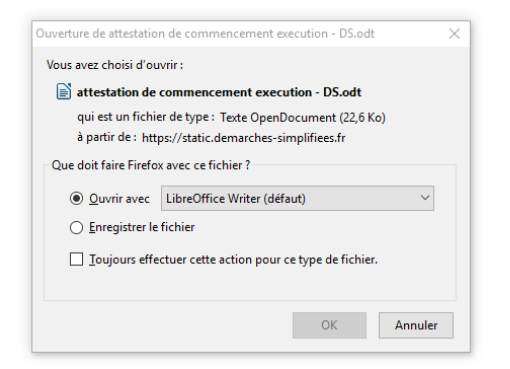

cochez « ouvrir » puis cliquez sur OK

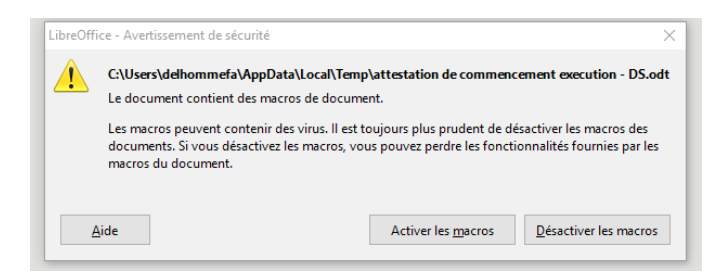

cliquez sur « activer les macros » pour télécharger le document à compléter

| Libera<br>Réfu<br>Préfet 1              | 1 - Egaliti + Praterati<br>Bilque Prançaise<br>DE LA MAYENNE |
|-----------------------------------------|--------------------------------------------------------------|
| SOUTIEN A                               | L'INVESTISSEMENT                                             |
| Attestation de <u>comm</u><br>opératio  | <u>nencement</u> d'exécution d'une<br>n subventionnée        |
| TYPE DE SOUTIEN ACCORDÉ :               |                                                              |
|                                         | DETR                                                         |
|                                         | DSIL grandes priorités                                       |
|                                         | DSIL contrats de ruralité                                    |
|                                         | FNADT                                                        |
|                                         | DSEC (dotation de soutien                                    |
|                                         | aux évènements climatiques)                                  |
|                                         | DSID                                                         |
| Désignation exacte de l'opération indiq | uée dans l'arrêté :                                          |

Complétez et scannez pour l'ajouter en pièce justificative à l'emplacement prévu.

### Ajoutez la photo du panneau de chantier portant le logo de l'État Photo du panneau de chantier

OBLIGATOIRE POUR LE PAIEMENT DU 1er ACOMPTE: Photo du panneau de chantier comportant le logo "Marianne" ainsi que le plan de financement précisant le montant et le nom de la subvention de l'Etat accordée.

### 6/ Envoyez votre demande en cliquant sur :

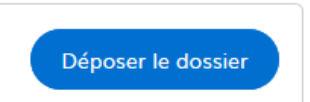